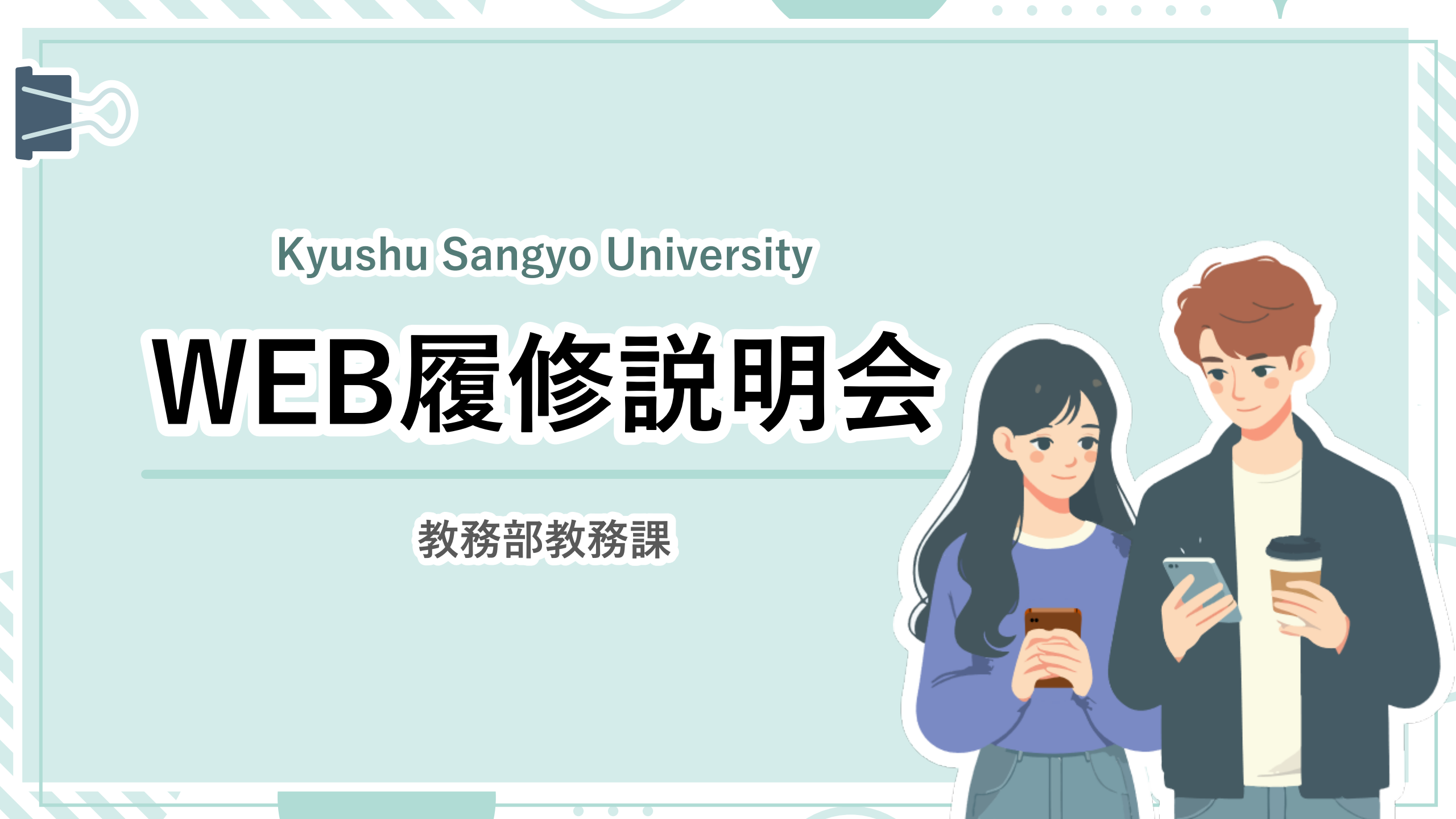

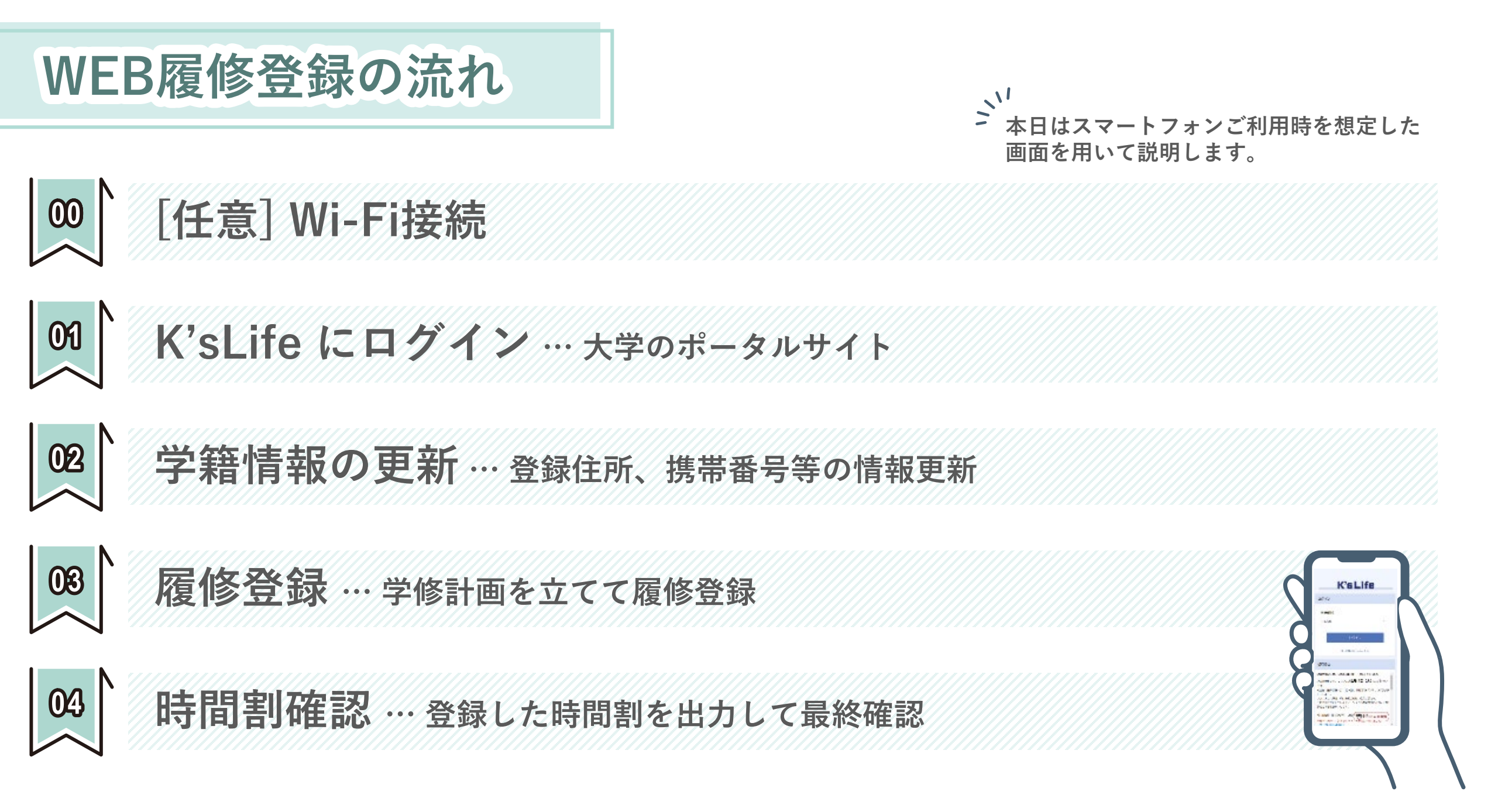

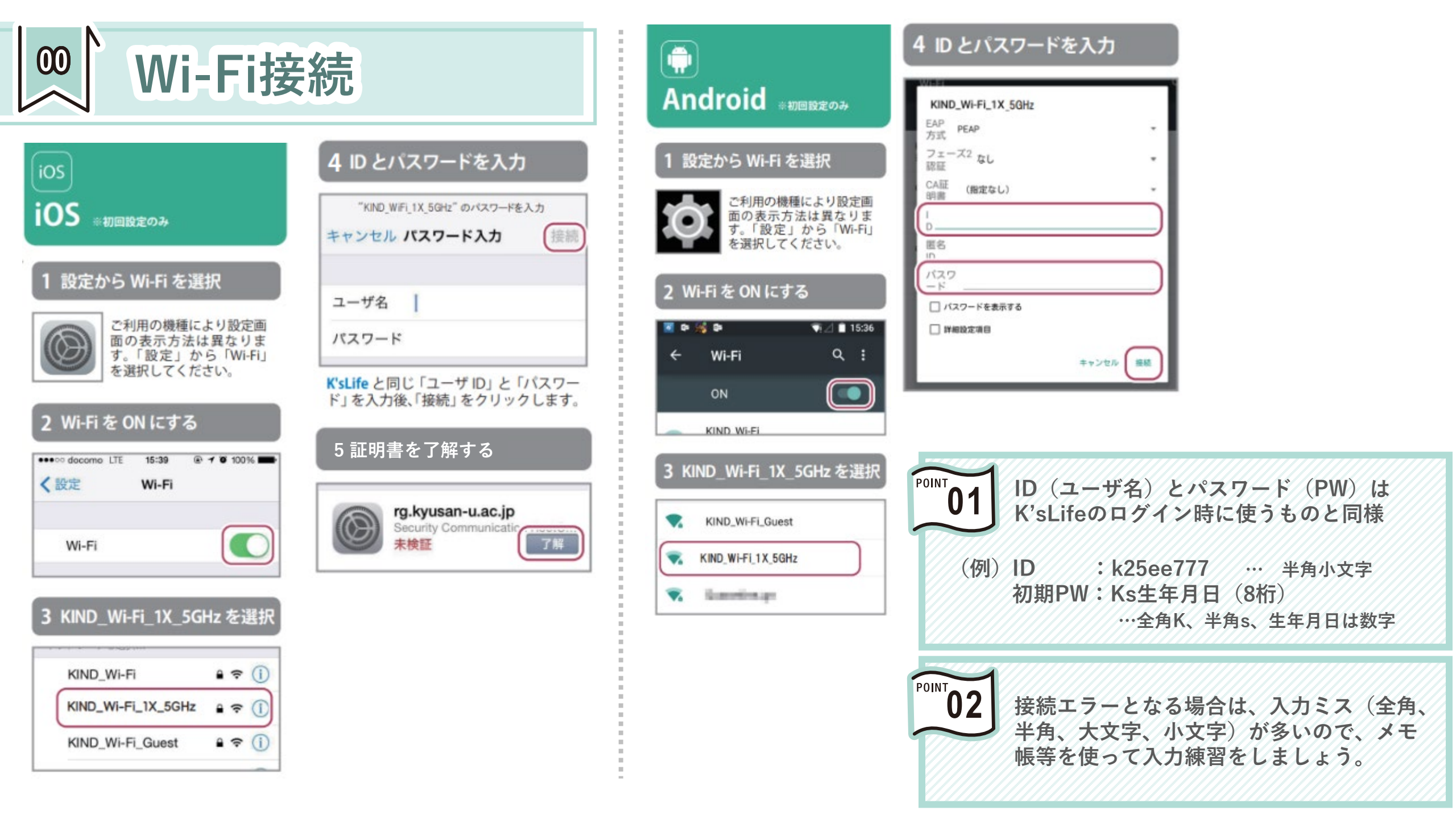

K'sLifeにログイン 01

| 11:35   |             |         | ul ≎ ∎)   |       |    |
|---------|-------------|---------|-----------|-------|----|
| ₽       |             | ii sear | ch.yahoo. | co.jp | Ç  |
| YAH     | OO<br>JAPAN | Č.      |           |       | 4  |
| O kelif | e           |         |           | ×     | 检索 |

× 10 +

任意のブラウザを

使って「K'sLife」

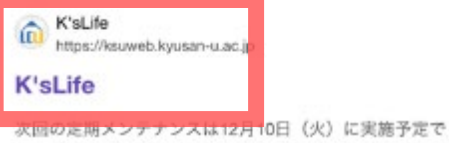

step 01

スロのと向メンテナンスは12月10日(ス)に実施予定です。K'sLifeは毎週火曜日21:30~24:00に定期メンテナンスを実施しています。メンテナンス中は、K'sLifeをご利用...

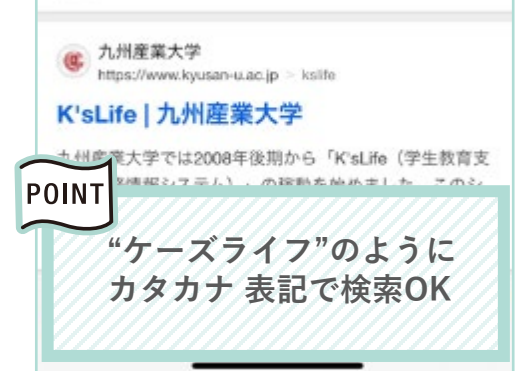

| ▲ ksuweb.kyusan-u.ac.jp K's L'ife ウイン 言語選択 日本語 | i ksuweb.kyusan-u.ac.jp<br>K's L∕ife<br>>><br>Main | ≗ ksuweb.kyusan-u.ac.jp ()<br>K's Life<br>イン<br>信語選択<br>日本語 ▼ | ■ ksuweb.kyusan-u.ac.jp C<br>K's Life |                            |      |   |
|------------------------------------------------|----------------------------------------------------|---------------------------------------------------------------|---------------------------------------|----------------------------|------|---|
| K's Life<br>ヴィン<br>言語選択<br>日本語 ・               | K's Life                                           | K's Life<br>イン<br>画語選択<br>日本語                                 | K's Life<br>パイン<br>言語選択<br>日本語        | a ksuweb.kyusan-u.ac       | .jp  | C |
| ヴイン<br>言語選択<br>日本語 *                           | ン<br>語選択<br>本語 *                                   | イン<br>言語選択<br>日本語 *                                           | ぎ<br>高<br>選<br>択<br>日本語<br>で          | K's Life                   | 2    |   |
| 言語選択 日本語 ・                                     | <b>西選択</b><br>本語 *                                 | 目標選択日本語・                                                      | 言語選択                                  | ダイン                        |      |   |
| 日本語                                            | 本語 *                                               | 日本語                                                           | 日本語                                   | 言語選択                       |      |   |
|                                                |                                                    |                                                               | DIRAN                                 | 日本語                        | *    |   |
| 1949                                           | L949                                               | ログイン                                                          | 1949<br>                              | ログイン                       |      |   |
| ▶ 保護者の方はこちら                                    | ▶ 保護者の方はごちら                                        | ▶ 保護者の方はこちら                                                   | ▶ 保護者の方はこちら                           | ▶ 保護者の方はこちら                |      |   |
| 996世                                           | ť                                                  |                                                               |                                       | let                        |      |   |
| 回定期メンテナンスのお知らせ 2024/12/04 09:30                |                                                    | 16t                                                           | 16t                                   | 定期メンテナンスのお知らせ 2024/12/04 0 | 9:30 |   |
| ▶ 保護者の方はこちら                                    | ▶ 保護者の方はこちら                                        | ▶ 保護者の方はこちら                                                   | ▶ 保護者の方はこちら                           | ▶ 保護者の方はこちら                |      |   |
| 知らせ                                            | ť                                                  |                                                               |                                       | 16t                        |      |   |
| 回定期メンテナンスのお知らせ 2024/12/04 09:30                |                                                    | 16t                                                           | 16t                                   | 定期メンテナンスのお知らせ 2024/12/04 0 | 9:30 |   |

| 11:54         |                    |
|---------------|--------------------|
| ₽ 🔒 ksuv      | veb.kyusan-u.ac.jp |
| К             | 'sL∕ife            |
| ログイン          |                    |
| アカウント         |                    |
|               |                    |
| パスワード         |                    |
| BE BEARS IT Y |                    |
| 日本語           |                    |
|               | ログイン               |
|               |                    |

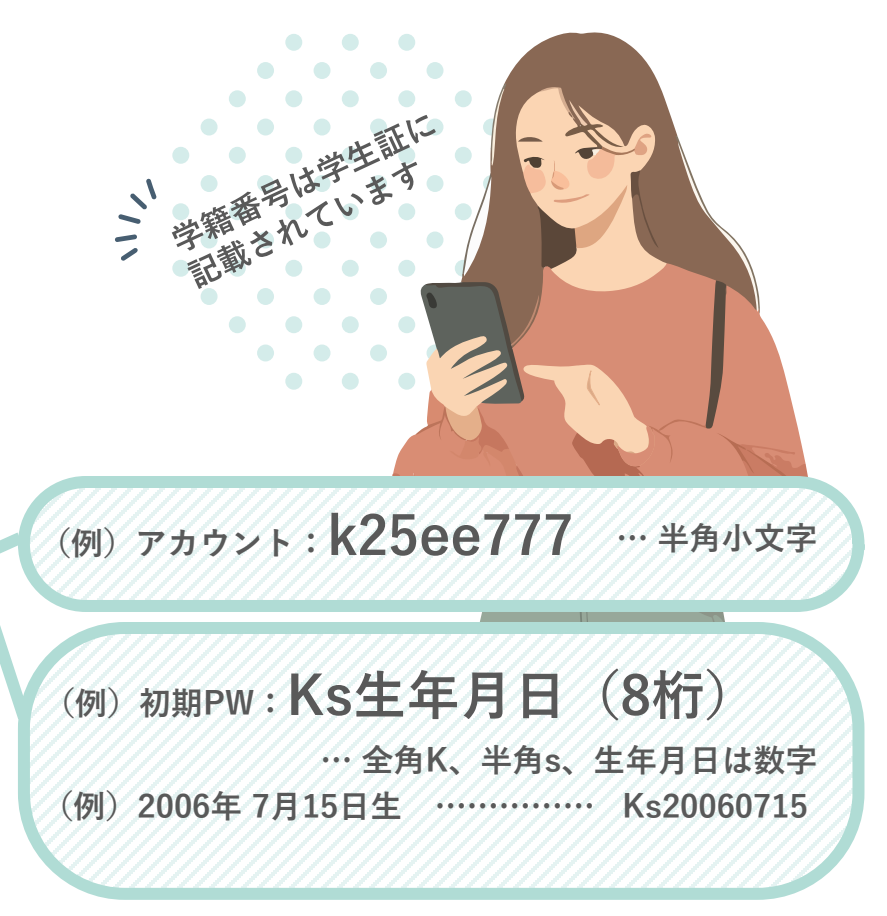

このQRコードを読み込OK K'sLifeのログイン画面に 遷移します

![](_page_3_Picture_9.jpeg)

K'sLifeにログイン 01

| 11:35   |             |         | ul ≎ ∎)   |       |    |
|---------|-------------|---------|-----------|-------|----|
| ₽       |             | ii sear | ch.yahoo. | co.jp | Ç  |
| YAH     | OO<br>JAPAN | Č.      |           |       | 4  |
| O kelif | e           |         |           | ×     | 检索 |

任意のブラウザを

使って「K'sLife」

![](_page_4_Figure_2.jpeg)

step

スロのと向メンテナンスは12月10日(ス)に実施予定です。K'sLifeは毎週火曜日21:30~24:00に定期メンテナンスを実施しています。メンテナンス中は、K'sLifeをご利用...

![](_page_4_Picture_4.jpeg)

| ₽ ≗ksuweb.ky<br>K's | vusan-u.ac.jp Č  |
|---------------------|------------------|
| K's                 |                  |
|                     | Life             |
| ログイン                |                  |
| 言語選択                |                  |
| 日本語                 | *                |
| D1                  | 42               |
| ▶ 保護者の              | 方はこちら            |
| お知らせ                |                  |
| 次回定期メンテナンスのお知らせ     | 2024/12/04 09:30 |

![](_page_4_Picture_6.jpeg)

![](_page_4_Picture_7.jpeg)

このQRコードを読み込OK K'sLifeのログイン画面に 遷移します

![](_page_4_Picture_9.jpeg)

![](_page_5_Picture_0.jpeg)

C

![](_page_5_Figure_1.jpeg)

![](_page_6_Figure_0.jpeg)

![](_page_7_Figure_0.jpeg)

![](_page_7_Figure_1.jpeg)

C

![](_page_7_Figure_2.jpeg)

「続けて登録」をタップして引き

続き登録作業をしてください

POINT

![](_page_7_Picture_3.jpeg)

「CLノート」の入力は必ず完了させてください。 未完了の場合は履修登録が出来ません。 ※入力手順は4/1の書類交付で配付したチラシに記載しています。

![](_page_8_Figure_0.jpeg)

![](_page_9_Picture_0.jpeg)

![](_page_9_Picture_1.jpeg)

![](_page_9_Picture_2.jpeg)